## Safira-Frente de loja Relatório de orçamentos reabertos

Descrição sumária

Nesta tela serão apresentados procedimentos para gerar e imprimir relatório de orçamentos que foram reabertos, identificando o nome do vendedor e o período em que ele fez a reabertura.

Procedimentos

- 1. Safira Frente de Loja  $\rightarrow$  Relatórios  $\rightarrow$  Relatório de orçamentos reabertos;
- 2. Inicie selecionando pela combobox o nome da empresa ao qual deseja o relatório;
- 3. Para visualizar relatório por vendedor específico, escolha o nome do mesmo no campo "Vendedor";
- 4. Em seguida insira as datas "Inicial e final" depois "Imprimir";
- 5. Se preferir relação de todos os vendedores de uma determinada empresa e período, deixe somente o campo "Vendedor " em branco e clique em "Imprimir"
- 6. Finalize a operação".

ID de solução único: #1203 Autor: : Greyce Chagas Última atualização: 2013-01-14 15:14